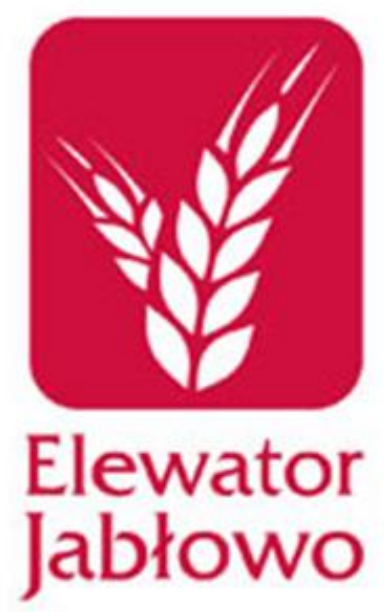

Awizacja w elektronicznym systemie Pomorskiego Centrum Obsługi Rolnictwa Elewator Jabłowo Sp. z o.o.

Krok po kroku...

## Program do awizacji dostaw i odbiorów – rejestracja

Kontrahent może samodzielnie dokonywać awizacji dostaw lub odbiorów surowców po uprzedniej rejestracji na stronie internetowej, pod adresem:

http://awizacje.elewatorjablowo.pl/Rejestracja

Po rejestracji na podany podczas niej adres mailowy, kontrahent otrzyma informację o **aktywowaniu** konta.

# Rejestracja

Do utworzenia konta wymagane jest podanie:

- Nazwy użytkownika (Login)
   hasła potrzebnego do logowania
   adresu e-mail do otrzymywania wiadomości od administratora
- Swoich danych, czyli:
  - imię,
  - nazwisko,
  - adres,
  - numer telefonu.

Opcję Firma wybierają WYŁĄCZNIE pracownicy działów logistyki firm handlowych

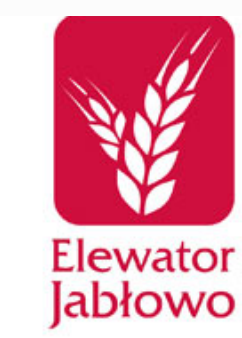

|     | Rejestracja nowego Użytkownik | a 🔺                |
|-----|-------------------------------|--------------------|
|     | Użytkownik:                   |                    |
|     | Email:                        |                    |
|     | Hasło:                        | Wymagane 8 znaków  |
|     | Powtórz hasło:                | Wymagane 8 znaków  |
|     | lmię:                         |                    |
|     | Nazwisko:                     |                    |
| htt | p://awizacje.e                | elewatorjablowo.pl |
|     |                               |                    |

LIEWALUI JAL

and the second second second second second second second second second second second second second second secon

## Rejestracja

#### W momencie rejestracji masz możliwość zapoznania się z : Warunkami użytkowania naszego serwisu,

# **Regulaminem poruszania się pojazdów** na terenie zakładu oraz **Informacją nt. fumigacji zbóż**.

Po przewinięciu okna do końca pojawi się pole, które należy zaznaczyć, aby akceptować wymienione warunki. Niezaakceptowanie powyższych warunków skutkuje <u>brakiem możliwości</u> rejestracji w serwisie.

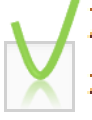

Zapoznałem/łam się z Warunkami użytkowania Serwisu, w tym z zasadami dotyczącymi danych, Regulaminem poruszania się pojazdów a także z Informacją nt. fumigacji zbóż i je akceptuję.

Wystarczy już tylko przepisać kod z obrazka i kliknąć:

Rejestracja

### Tworzenie awizacji

#### Zaloguj się

#### wybierz zakładkę Utwórz awizację

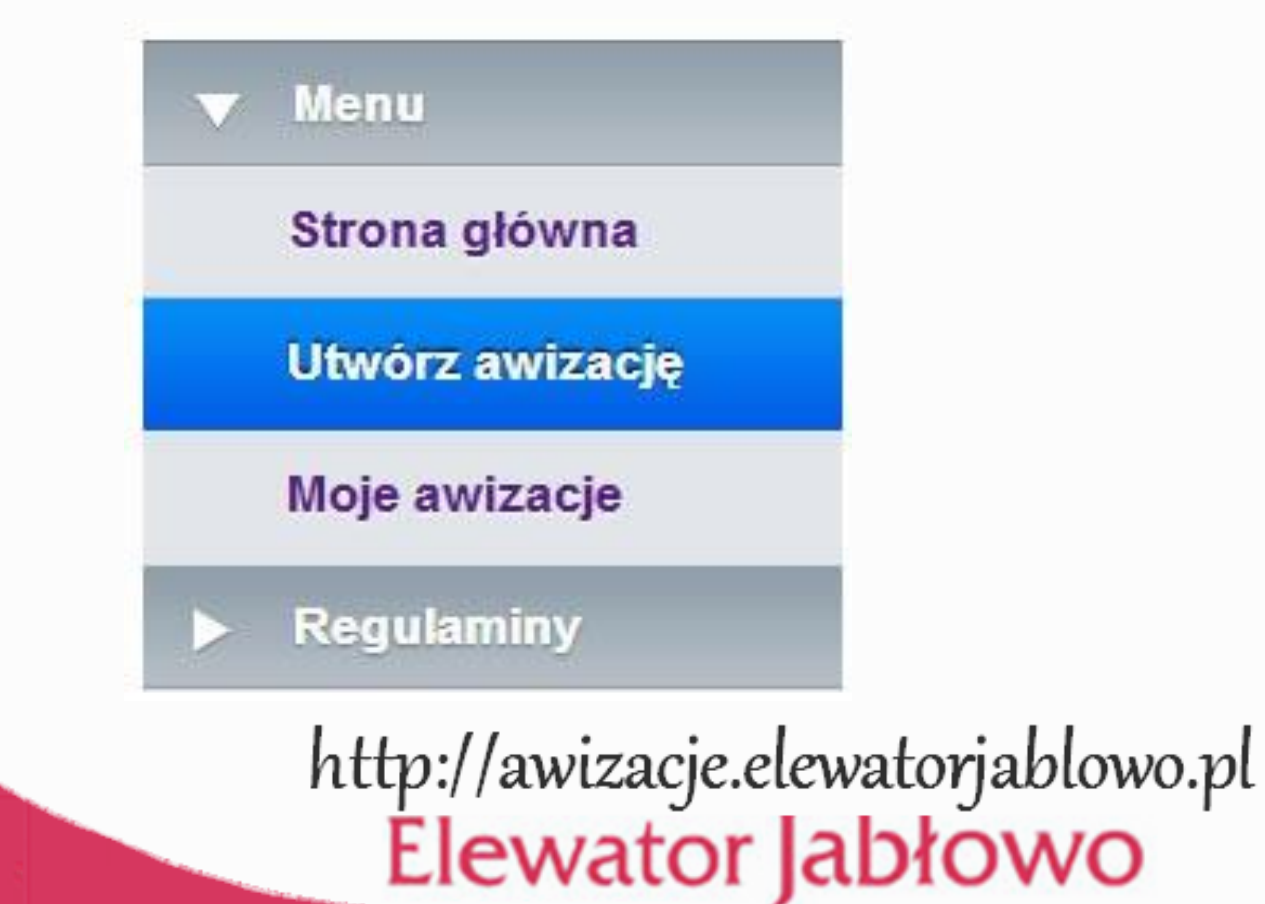

a second second second second second second second second second second second second second second second seco

### Tworzenie awizacji

 wybierz rodzaj operacji Dostawa lub Odbiór
 – przycisk odbioru tylko dla użytkowników uprawnionych do wykonywania tej operacji

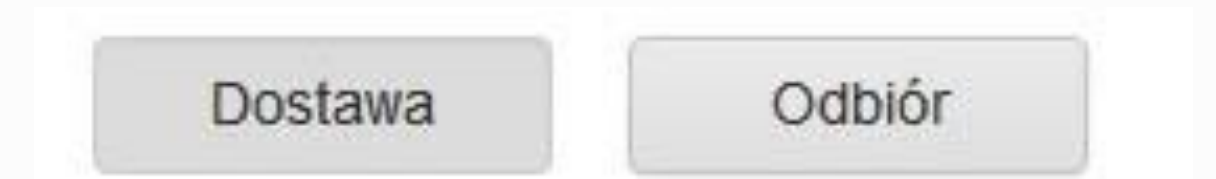

#### Tworzenie awizacji

 wybierz rodzaj i ilość surowca (ważne! max. 25 ton dla jednej dostawy), po czym zatwierdź

| Wybierz dostarczany surowiec:      |
|------------------------------------|
| Pszenica                           |
| Rzepak                             |
| Jęczmień                           |
| Żyto                               |
| Pszenżyto                          |
| Jęczmień browarny                  |
| Podaj masę dostawy w tonach: 5     |
| http://awizacje.elewatorjablowo.pl |
| Elewator abiowo                    |

A CONTRACTOR OF THE OWNER.

# Lista dostępnych terminów – wybierz dogodny dla Ciebie termin

AWIZACJA DOSTAWA PSZENICA MASA 5 TON Wybierz dogodny dla Ciebie dzień i godzinę dostawy 17 maja 2016, Wykorzystany dzienny limit: 36,00/100,00 ton + 10:50 + 11:00 + 11:30 + 12:00 12:30 + + 13:00 + 13:30 18 maja 2016, Wykorzystany dzienny limit: 0,00/100,00 ton 19 maja 2016, Wykorzystany dzienny limit: 0,00/100,00 ton

20 maja 2016, Wykorzystany dzienny limit: 0,00/100,00 ton

# Wypełnij formularz awizacji

Wymagane są takie informacje, jak: numery rejestracyjne ciągnika i naczepy/przyczepy
dane kierowcy:

imię i nazwisko
numer dowodu osobistego
numer telefonu

numer kontraktu, jeśli został zawarty

| lumer kosza zasypowego           | Kosz 2           |   |
|----------------------------------|------------------|---|
| uniei kosza zasypowego           | NUS2 2           |   |
| Data                             | 2016-05-17       |   |
| Godzina dostawy                  | 10:50            |   |
| oostawa                          | Pszenica         |   |
| lasa                             | 5                |   |
| Dostawca                         | user             |   |
| Ir rej. pojazdu                  |                  | • |
| Ir rej. naczepy                  |                  | • |
| nię i nazwisko kierowcy          |                  | • |
| lumer telefonu kierowcy          |                  | • |
| lumer dowodu osobistego kierowcy |                  |   |
| lumer kontraktu                  |                  |   |
|                                  | Zatwierdź Anuluj |   |
|                                  |                  |   |

Elewator Jabłowo

# Komunikat o zajęciu terminu

# Istnieje możliwość, że po zapisaniu **Formularza** awizacji pojawi się komunikat o treści:

Ktoś właśnie zajął ten termin, spróbuj ponownie.

OK

Oznacza to, że równolegle - w tym samym czasie inny kontrahent wybrał ten sam termin i szybciej wypełnij i zapisał w systemie formularz awizacji. Termin stał się nieaktualny i w takim przypadku całą procedurę zakładania awizacji należy powtórzyć.

#### Utworzona awizacja jest widoczna w zakładce Strona główna oraz w zakładce Moje awizacje.

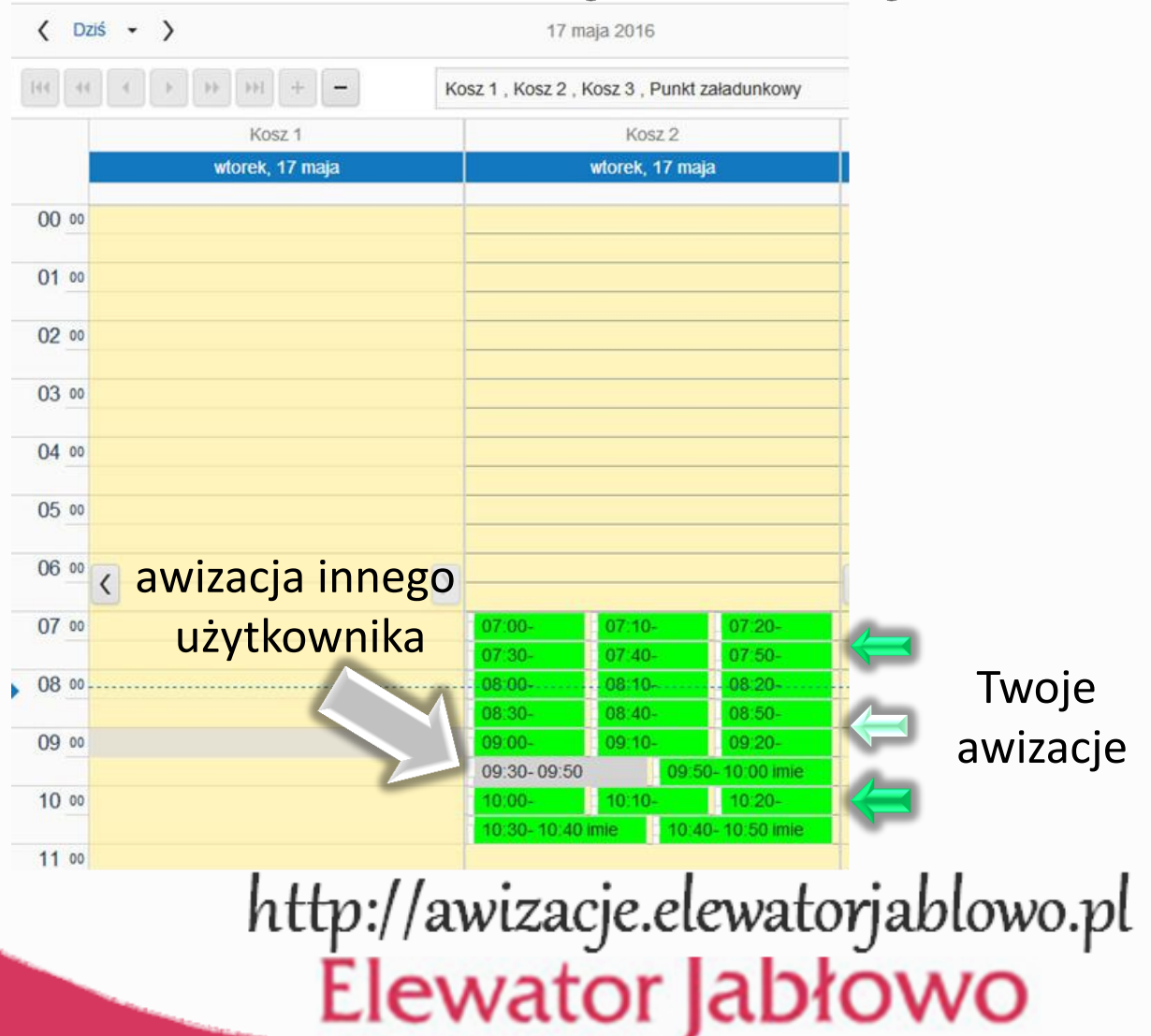

A CONTRACTOR OF A CONTRACTOR OF A CONTRACTOR OF A CONTRACTOR OF A CONTRACTOR OF A CONTRACTOR OF A CONTRACTOR OF

# Limity

Użytkownik może w ciągu jednego dnia zaawizować ilość dostaw lub odbiorów ale wyłącznie w ramach dziennego limitu ustanowionego przez administratora.

# Informacja o stopniu wykorzystania przysługującego limitu jest prezentowana w sposób następujący:

17 maja 2016, Wykorzystany dzienny limit: 36,00/100,00 ton

oznacza, to, że w ciągu dnia wykorzystano na awizację limit 36 ton z przysługujących 100 ton na dzień

### Zmiana terminu awizacji

NIE jest możliwa zmiana terminu awizacji.

🛓 Istnieje jedynie możliwość usunięcia awizacji.

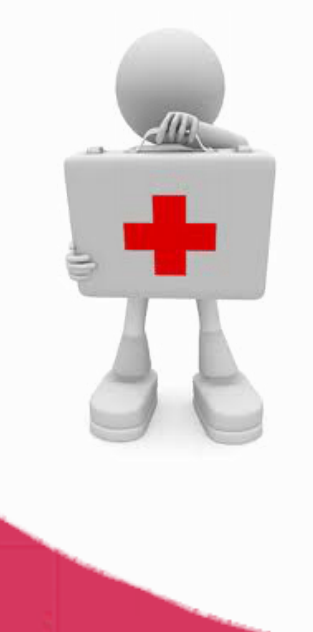

Pomoc na temat awizacji można uzyskać pod adresem: logistyka@elewatorjablowo.pl lub nr tel.: 603 212 277

### Usuwanie awizacji

- wybierz zakładkę Moje awizacje
- na kalendarzu znajdź właściwy dzień i kosz, na które zaplanowana jest awizacja
- najedź myszką na okno czasowe awizacji i prawym przyciskiem myszki otwórz okno dialogowe
- wybierz polecenie Usuń awizację
- po usunięciu awizacji z kalendarza zniknie okno czasowe z zakładki Strona główna
- na konto e-mail przyjdzie informacja o usunięciu awizacji

#### Automatyczne wylogowywanie

Po 10 minutach bezczynności Twoja sesja wygaśnie i zostaniesz automatycznie wylogowany z Serwisu.